## **Requesting 911 Stickers**

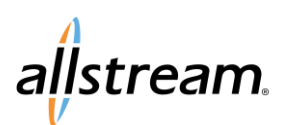

## **Quick Start Guide**

911 Voice Over IP (VoIP) advisory stickers are places on or near VoIP service phones. To request additional stickers, use Allstream portal to create a trouble ticket.

- 1. Using your web browser, log in to the Allstream portal. The **My Dashboard** page displays.
- 2. From the SUPPORT drop-down list, select Trouble Tickets.
- 3. Click the Create a Ticket icon 🚯
- 4. Select the VoIP service for which you are requesting stickers. The **Create a Ticket** page displays.

By default, the name, phone number, and email address in the **Contact Information** section is populated based on the user who is logged in to the portal and creating the ticket. This information may be modified as needed.

- 5. In the **Access Information** section, check the **Any time** box.
- 6. From the Service Issue drop-down list, select Service Request.
- 7. In the **Short Description** field, provide a brief description of the request, for example, "Requesting additional 911 stickers".
- 8. Using the **Issue Details and Symptoms** field, provide the number of requested stickers and the recipient mailing address information. For example:

Quantity of 911 Stickers: 10 Mail to:

ABC Company Attention: Steve Miller 123 Main St., Ste. 100 Vancouver, WA 98683

## 9. Click CREATE.

A confirmation message displays.

| Selected S                   | ervice                      |                         |  |  |
|------------------------------|-----------------------------|-------------------------|--|--|
| 🥖 MANEBA (8                  | 30780) (555) 555-5555 - Res | le Services (16060360)  |  |  |
| Contact In                   | formation                   |                         |  |  |
| Name                         | Charles Million             |                         |  |  |
| Phone                        | Steve Willer                |                         |  |  |
| Email                        | swmiller4@allstream.c       | swmiller4@allstream.com |  |  |
| A I f.                       |                             |                         |  |  |
| Access Into                  | ormation                    |                         |  |  |
| Weekdays                     |                             |                         |  |  |
| noonaayo                     | Start Time                  | O                       |  |  |
|                              | End Time                    | 9                       |  |  |
| Saturday                     |                             | 0                       |  |  |
|                              | Start Time                  | ©                       |  |  |
|                              | End Time                    | G                       |  |  |
| Sunday                       |                             |                         |  |  |
|                              | Start Time                  | G                       |  |  |
|                              | End Time                    | O                       |  |  |
| Problem D                    | escription                  |                         |  |  |
| Service Issue                | n Select One n. T           |                         |  |  |
| Short Descripti              | on                          |                         |  |  |
| lssue Details an<br>Symptoms | nd                          |                         |  |  |
|                              |                             |                         |  |  |
|                              |                             |                         |  |  |

Create a Ticket Page

After the ticket is created, you can click the Ticket ID on the **Trouble Tickets** page of the Allstream portal to track the status and view details of your ticket.